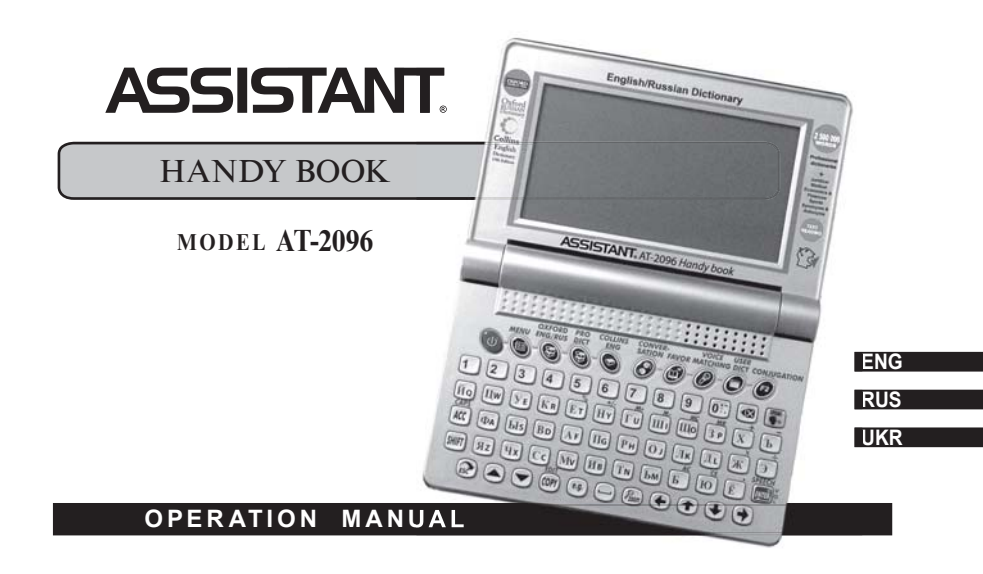

#### CONTENTS

| POWER SOURCE                          | 3  |
|---------------------------------------|----|
| REPLACING THE BATTERY                 | 3  |
| RESETTING THE TRANSLATOR              | 4  |
| THE FUNCTION OF KEYS                  | 5  |
| SWITCH ON YOUR TRANSLATOR             | 10 |
| ENGLISH-RUSSIAN-ALL DICTIONARY SEARCH | 10 |

E

#### POWER SOURCE

#### This product uses 2pcs AAA batteries to supply power.

- · Different types of batteries or used batteries should not be mixed.
- Be sure that the positive and negative poles of each battery are facing in the proper direction.
- Always remove a weak or dead battery from the device.
- To avoid damage caused by leakage of the battery fluid, replace the batteries once every 3 months.
  - Do not expose batteries to direct heat or try to take batteries apart.

#### **REPLACING THE BATTERY**

- Turn off the machine, don't press any buttons during the battery replacement.
- Slide off the battery door according the direction of the arrow indicated. Take out the old battery and change the new one.
  - Make sure that the batteries make a good contact with the metal plates.
  - Cover the battery door.

Е

#### RESETTING THE TRANSLATOR

If the keyboard fails to respond, or if the screen performs erratically, you should reset your machine.

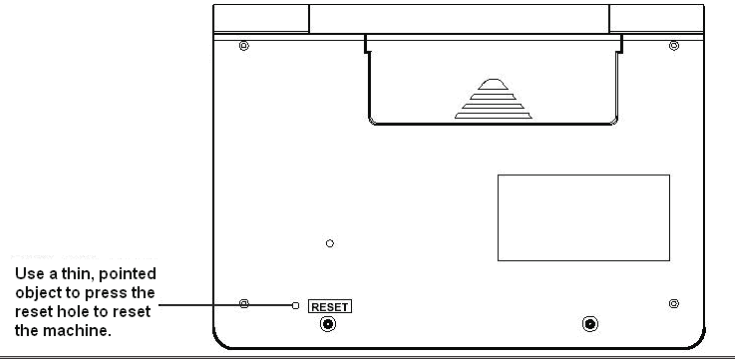

Е

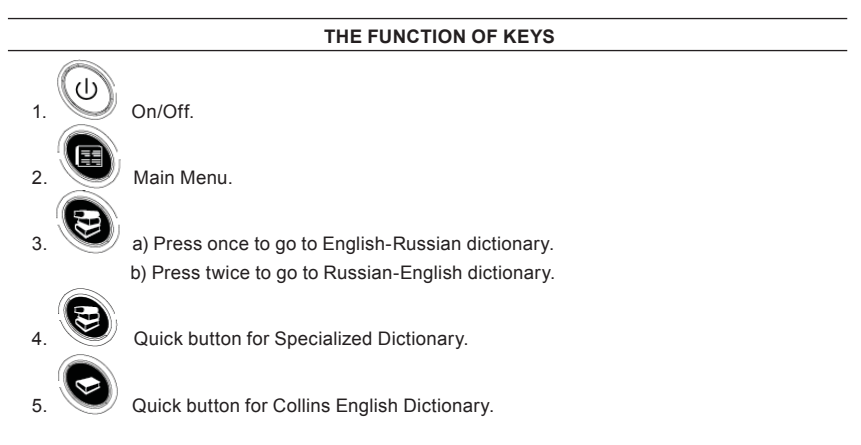

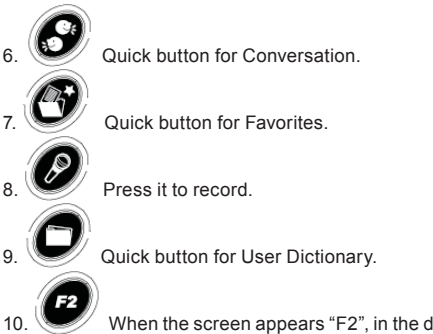

10. When the screen appears "F2", in the dictionary mode, press this key to see inflection word, Synonym, Antonym.

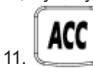

a) In Notebook or User Dictionary mode, press this key to switch English or Russian.

Ε

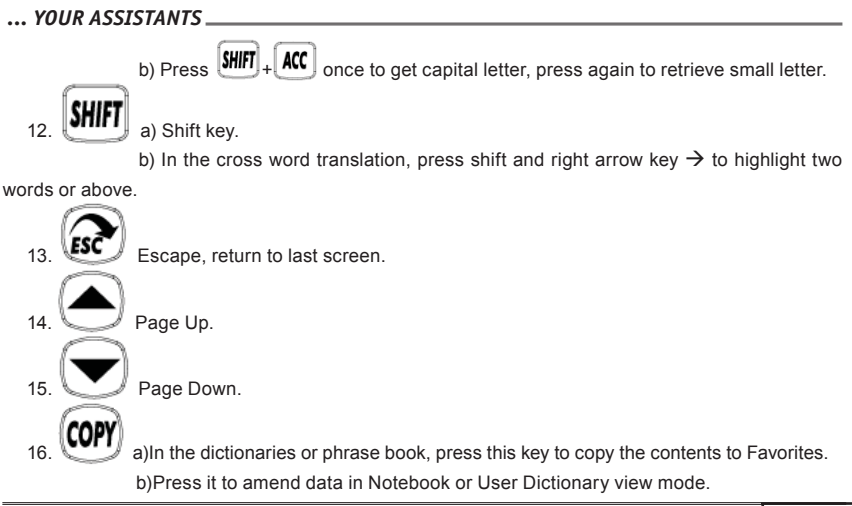

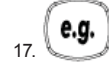

When the screen display the icon "e.g." in the dictionary mode, press it to see the

examples.

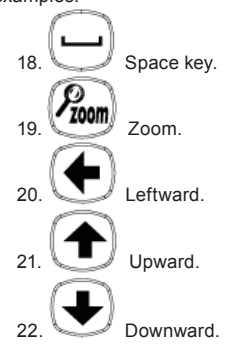

Е

p. 8

#### ... YOUR ASSISTANTS .

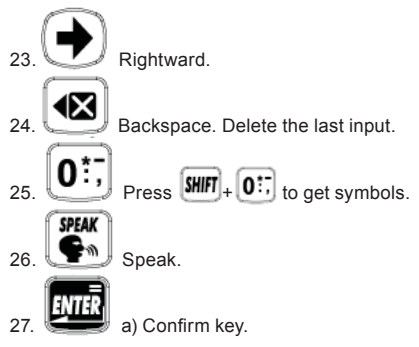

b) Under the paraphrase interface, press it to regulate the speech rate and volume.

#### SWITCH ON YOUR TRANSLATOR

Press key to switch the Translator on. The translator automatically switches off if no key is pressed for a period of time. You can set the off time 3 minutes, 5 minutes or 10 minutes in the setup function. Enter to "Text menu & Icon menu" in the setup function, you can choose your need interface.

#### ENGLISH-RUSSIAN-ALL DICTIONARY SEARCH

Enter to "English-Russian–All dictionary search", Type a word, use or key to choose a dictionary, e.g. display shows: good SyAn good Ex ER good (Ex ER good Excellent fine: nice:

splendid; proper; well-

behaved; desirable;

right; appropriate;

ER p. 10

[CED

[ER.lur ]good

[OXER ]good

]good

good

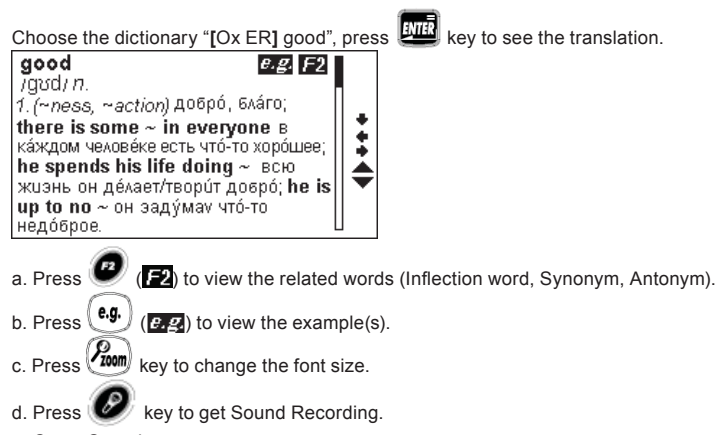

e. Cross Search:

## ASSISTANT 1. Press 💽 or 💽 key to choose a word, and then press 🕮 key to get Cross Search. 2. Press Key, and then press ( ) or ( ) key to choose two words or above for cross f. Press (COPY) key to copy the word to Favorite List.

a. Press key to hear the voice of the word(s) which you selected.

F

search.

#### СОДЕРЖАНИЕ

| ИСТОЧНИК ПИТАНИЯ                       | 2  |
|----------------------------------------|----|
| ЗАМЕНА ЭЛЕМЕНТОВ ПИТАНИЯ               | 3  |
| СБРОС НАСТРОЕК ПЕРЕВОДЧИКА             | 4  |
| НАЗНАЧЕНИЕ КНОПОК                      | 5  |
| ВКЛЮЧЕНИЕ ПЕРЕВОДЧИКА                  | 10 |
| АНГЛО-РУССКИЙ – ПОИСК ПО ВСЕМ СЛОВАРЯМ | 11 |

#### ИСТОЧНИК ПИТАНИЯ

#### Для питания изделия применяется 2 элемента питания ААА.

• Не следует совместно использовать разные типы элементов питания и бывшие в употреблении элементы.

- Убедитесь, что при установке элементов питания соблюдена полярность.
- Всегда вынимайте из устройства севшие или разрядившиеся элементы питания.
- Чтобы избежать повреждения устройства вследствие протечки электролита из элементов питания, меняйте элементы каждые 3 месяца.
- Не подвергайте элементы питания воздействию тепла и старайтесь держать элементы питания отдельно от изделия.

Р

#### ЗАМЕНА ЭЛЕМЕНТОВ ПИТАНИЯ

- Отключите устройство, при замене элементов питания не нажимайте никаких кнопок.
- Сдвиньте крышку отделения для элементов питания в направлении стрелки. Выньте

старые элементы питания и замените их на новые.

- Убедитесь, что элементы питания имеют надежный контакт с контактными пластинами.
- Установите крышку отделения на место.

#### СБРОС НАСТРОЕК ПЕРЕВОДЧИКА

Если устройство не реагирует на нажатие кнопок, либо если экран работает с ошибками, следует сбросить настройки устройства.

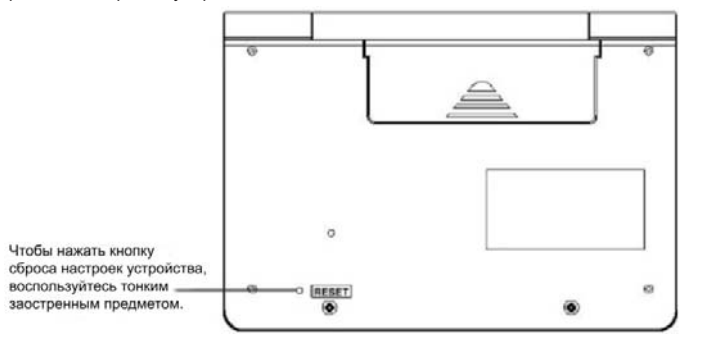

стр. 4

Р

#### НАЗНАЧЕНИЕ КНОПОК

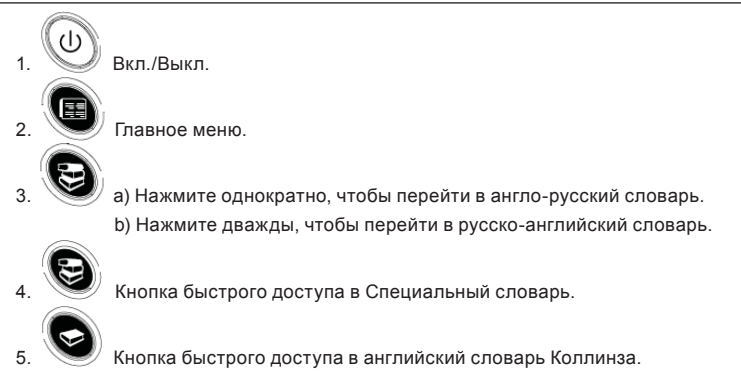

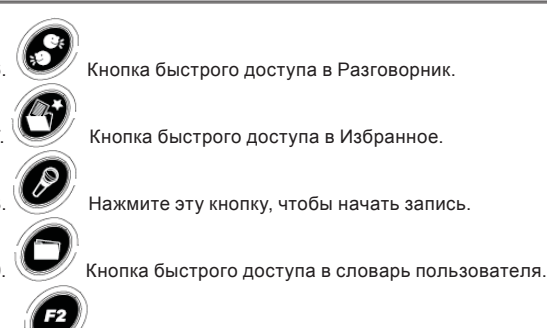

10. Если на экране устройства, в режиме работы со словарем, появляется значок "F2", нажмите эту кнопку, чтобы просмотреть флексии слова, его синонимы и антонимы.

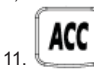

📲 а) В режиме блокнота или словаря пользователя, нажмите эту кнопку, чтобы

стр. б

#### ... ВАШИ ПОМОЩНИКИ\_

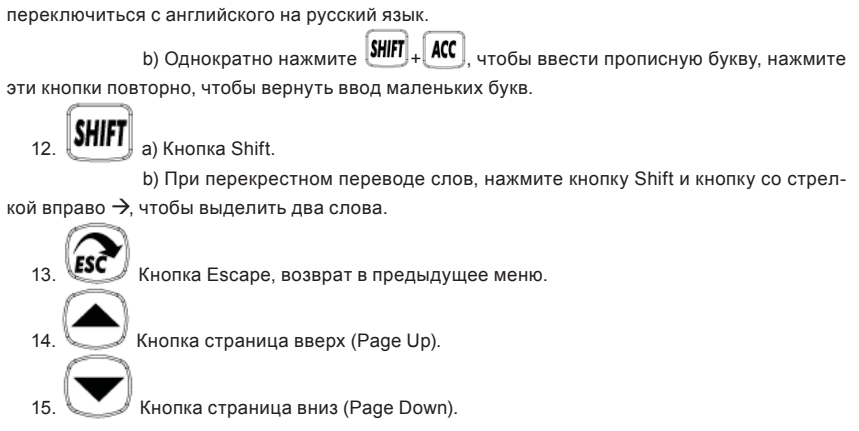

COPY

16. 20 а) Находясь в словаре или в списке фразеологизмов, нажмите эту кнопку, чтобы скопировать содержимое в Избранное.

b) Нажмите ее в режиме блокнота или словаря пользователя, чтобы изменить

данные.

17. Если на экране в режиме работы со словарем горит значок "e.g.", нажмите эту кнопку для просмотра примеров.

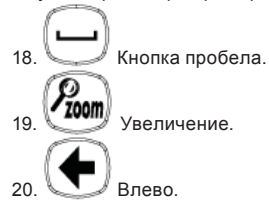

Ρ

#### ... ВАШИ ПОМОЩНИКИ\_

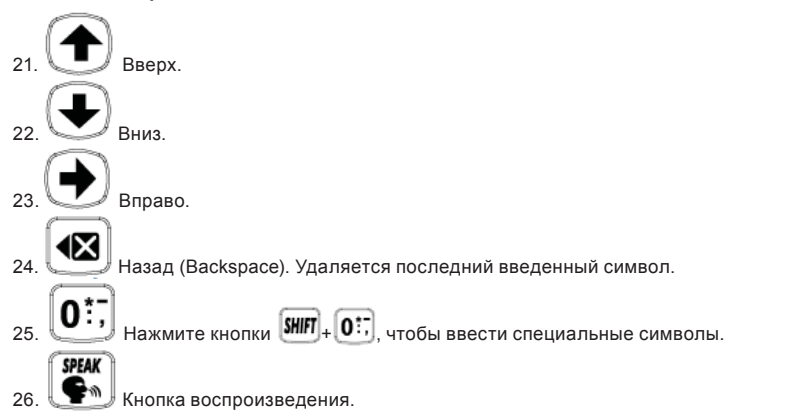

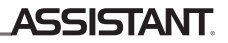

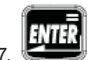

Р

стр. 10

а) Кнопка подтверждения.

b) В интерфейсе прослушивания фраз, нажмите эту кнопку для регулирования скорости и громкости речи.

#### ВКЛЮЧЕНИЕ ПЕРЕВОДЧИКА

Для того чтобы включить Переводчик, нажмите кнопку <sup>9</sup>. Переводчик автоматически выключается, если в течение определенного промежутка времени не нажималась ни одна кнопка. Данное время задержки можно выставить на 3, 5 или 10 минут в меню настроек. Перейдите в пункт меню настроек "Меню текст и меню значки", здесь можно выбрать нужный вид отображения меню.

#### АНГЛО-РУССКИЙ – ПОИСК ПО ВСЕМ СЛОВАРЯМ

Войдите в пункт меню "Англо-Русский – поиск по всем словарям", введите слово, с помо-

щью кнопок 🕥 или 👽 выберите словарь, например, как показано на рисунке:

| good      |      |                         |   |
|-----------|------|-------------------------|---|
| [SyAn ]   | good | good                    |   |
| Ex ER     | good | synonym:                | 1 |
| ER Econ   | good | excellent; fine; nice;  | Ŧ |
| [ER Jur ] | good | splendid; proper; well- |   |
| [CED ]    | good | behaved; desirable;     | ŧ |
| [OX ER ]  | good | right; appropriate;     |   |
| [ER ]     | good |                         |   |

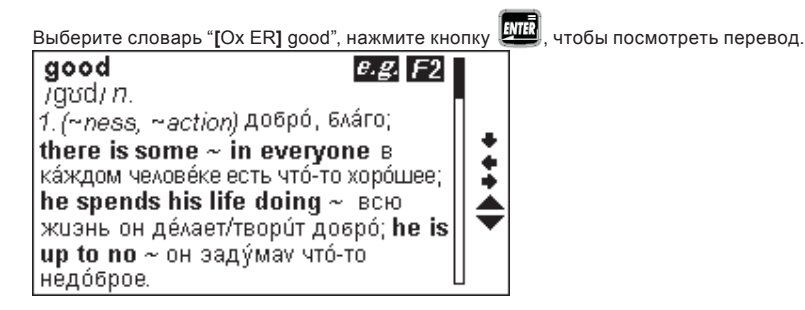

Ρ

стр. 12

#### ... ВАШИ ПОМОЩНИКИ. (1), чтобы посмотреть связанные слова (флексии, синонимы, а. Нажмите кнопку антонимы). e.g. (е.д.), чтобы просмотреть примеры. b. Нажмите кнопку с. Нажмите кнопку (2000), чтобы изменить размер шрифта. d. Нажмите кнопку 🥙 , чтобы включить звукозапись. е. Перекрестный поиск: 1. Нажмите кнопку 💽 или 💽, чтобы выбрать слово, затем нажмите кнопку 🕮 чтобы начать перекрестный поиск. 2. Нажмите кнопку (ЯНГГ), а затем - 🗲 или 🗩, чтобы выбрать два слова или верхнее из них для перекрестного поиска. (СОРУ), чтобы скопировать слово в список Избранного. f. Нажмите кнопку

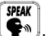

g. Нажмите кнопку 💽, чтобы прослушать произнесение выбранных вами слов.

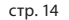

| ДЖЕРЕЛО ЖИВЛЕННЯ                           | 2  |
|--------------------------------------------|----|
| ЗАМІНА ЕЛЕМЕНТІВ ЖИВЛЕННЯ                  | 3  |
| СКИЛАННЯ НАЛАШТУВАНЬ ПЕРЕКЛАЛАЧА           | 4  |
|                                            | 5  |
|                                            | 10 |
|                                            | 10 |
| АНІ ЛО-РОСІИСЬКИЙ – ПОШУК В УСІХ СЛОВНИКАХ | 10 |

У

#### ДЖЕРЕЛО ЖИВЛЕННЯ

#### Для живлення виробу застосовуються 2 елементи живлення ААА.

• Не слід спільно використовувати різні типи елементів живлення, а також елементи, що були в ужитку.

- Переконайтеся, що при встановленні елементів живлення дотримана полярність.
- Завжди виймайте з пристрою елементи живлення, що сіли або розрядилися.
- Щоб уникнути пошкодження пристрою внаслідок протікання електроліту з елементів живлення, міняйте елементи кожні 3 місяці.
  - Не піддавайте елементи живлення впливу тепла і намагайтеся тримати їх окремо від виробу.

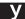

#### ЗАМІНА ЕЛЕМЕНТІВ ЖИВЛЕННЯ

- Вимкніть пристрій, при заміні елементів живлення не натискайте жодних кнопок.
- Зсуньте кришку відділення для елементів живлення в напрямку стрілки. Вийміть старі елементи живлення та замініть їх на нові.

• Переконайтеся, що елементи живлення мають надійний контакт з контактними пластинами.

• Встановіть кришку відділення на місце.

#### СКИДАННЯ НАЛАШТУВАНЬ ПЕРЕКЛАДАЧА

Якщо пристрій не реагує на натискання кнопок, або якщо екран працює з помилками, потрібно скинути налаштування пристрою.

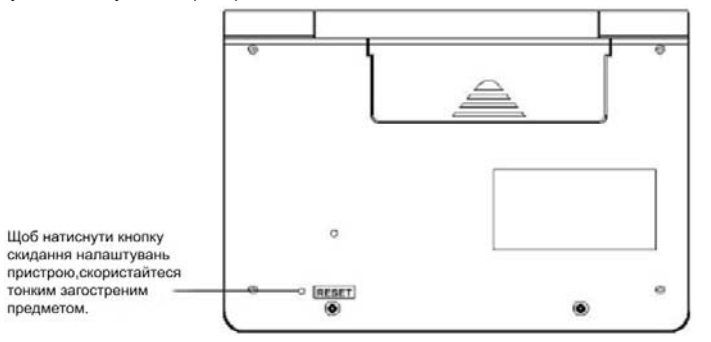

стор. 4

y

#### ПРИЗНАЧЕННЯ КНОПОК

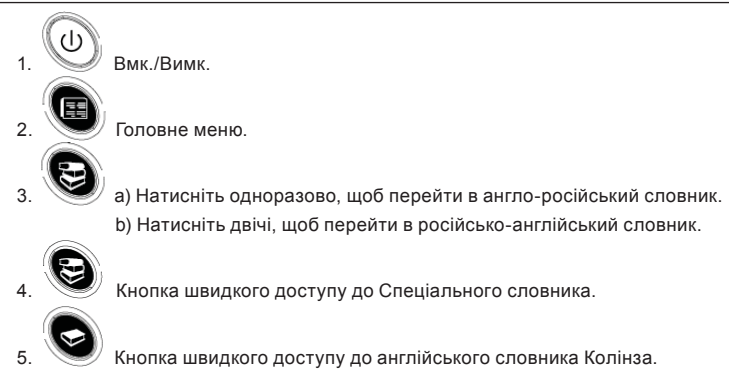

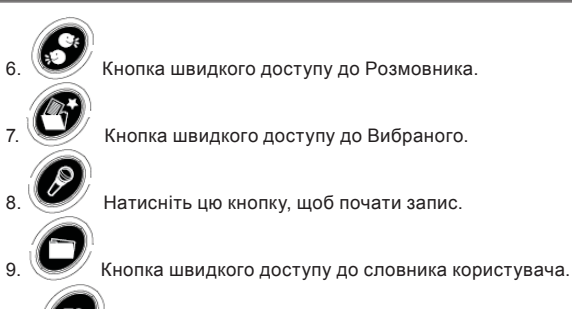

- 10. У Якщо на екрані пристрою, в режимі роботи зі словником, з'являється значок
- "F2", натисніть цю кнопку, щоб переглянути флексії слова, його синоніми та антоніми.

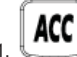

стор. б

#### ... ВАШІ ПОМІЧНИКИ\_

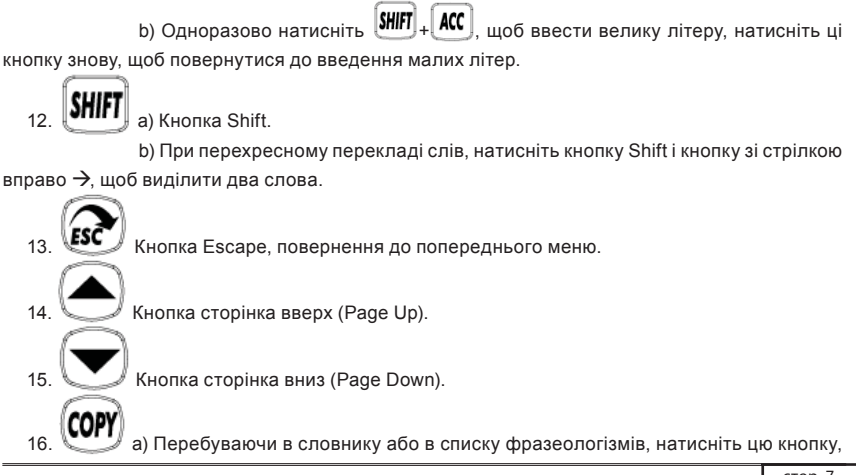

щоб скопіювати вміст у Вибране.

b) Натисніть її в режимі блокнота або словника користувача, щоб змінити дані.

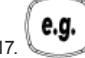

17. У Якщо на екрані в режимі роботи зі словником горить значок "e.g.", натисніть цю кнопку для перегляду прикладів.

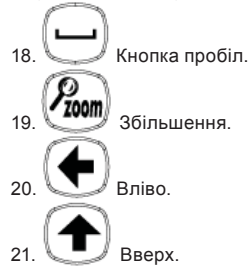

У

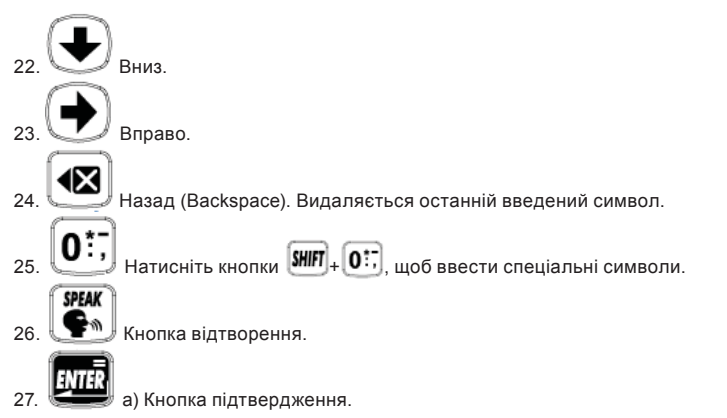

b) В інтерфейсі відтворення фраз, натисніть кнопку для регулювання швидкості та гучності вимови.

#### ВМИКАННЯ ПЕРЕКЛАДАЧА

Для того щоб увімкнути Перекладач, натисніть кнопку <sup>20</sup>. Перекладач автоматично вимикається, якщо протягом певного проміжку часу не натискалася жодна кнопка. Цей час затримки можна встановити на 3, 5 або 10 хвилин в меню налаштувань.

Перейдіть до пункту меню налаштувань "Меню текст і меню значки", тут можна вибрати потрібний вид відображення меню.

#### АНГЛО-РОСІЙСЬКИЙ – ПОШУК В УСІХ СЛОВНИКАХ

Увійдіть до пункту меню "Англо-Російський – пошук в усіх словниках", введіть слово, за допомогою кнопок 🕥 або 👽 оберіть словник, наприклад, як показано на малюнку:

У

#### ... ВАШІ ПОМІЧНИКИ

| good      |      |                         |   |
|-----------|------|-------------------------|---|
| [SyAn ]   | good | good                    |   |
| Ex ER     | good | synonym:                | 1 |
| ER Econ   | good | excellent; fine; nice;  | ÷ |
| 【ER Jur 】 | good | splendid; proper; well- |   |
| CED )     | good | behaved; desirable;     | € |
| OX ER     | good | right; appropriate;     |   |
| [er ]     | good |                         |   |

Оберіть словник "[Ox ER] good", натисніть кнопку 🕮, щоб переглянути переклад.

good e.g. F2 Javd) n. (~ness, ~action) Добро́, бла́го; there is some ~ in everyone в ка́ждом челове́ке есть что́-то хоро́шее; he spends his life doing ~ всю жизнь он дéлает/твори́т добро́; he is up to no ~ он заду́мах что́-то недоброе.

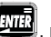

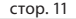

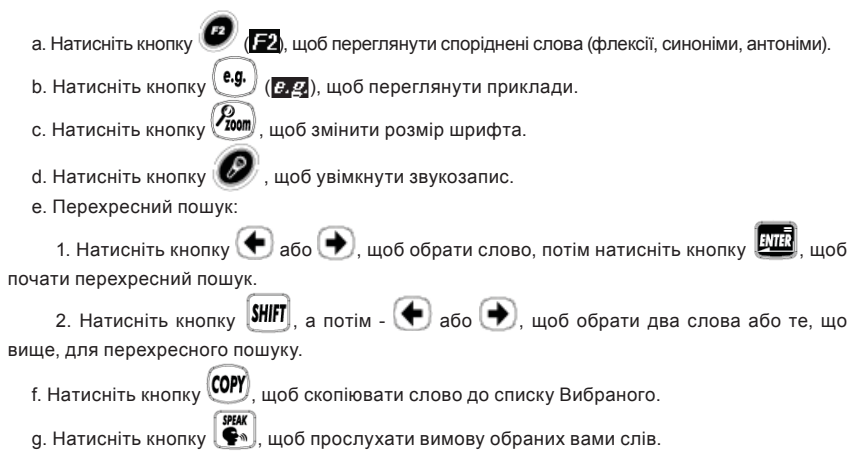

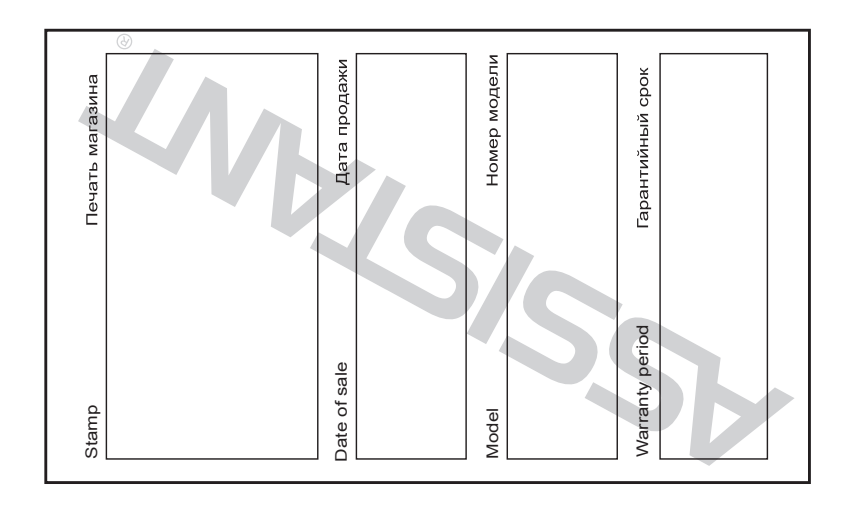

TIWELL ASSISTANT LLC Made in China www.tiwell.com